## ARBITER PAY LOGIN PROCESS

The following process shows the steps required to setup an Arbiter Pay account and connect it to the AIA

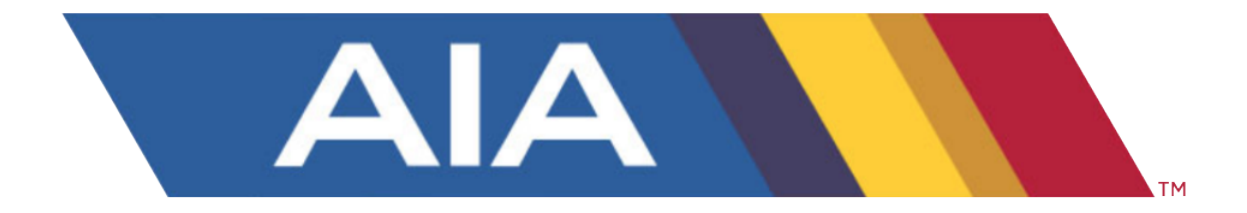

This process requires the following four steps:

- 1. Creating an Arbiter Sports account
- 2. Creating an Arbiter Pay account
- *3. Creating a security/pin number*
- 4. Connecting/linking to the AIA for payment

You will be required to create an **Arbiter Sports** account. Go to the following link:

https://app.arbitersports.com/registration/official/register/4611?org=1 76090&role=3.

You will be taken to a dialog box asking if you have an Arbiter Sports account. Click on the <Create one> link.

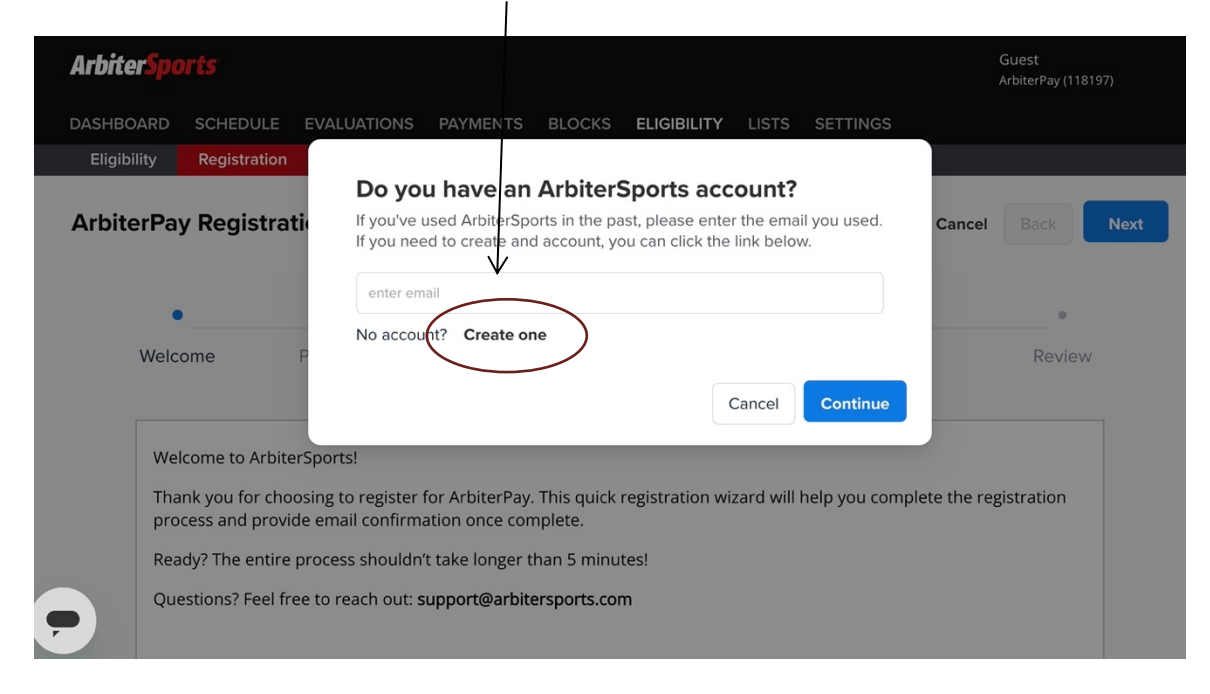

You will then be taken to the Arbiter Sports login page where you will be required to enter login credentials. Follow the instructions to create your account.

Cancel

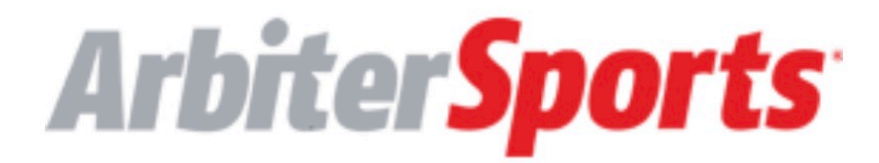

## Verification is necessary. Please click Send button.

Email Address is required.

**Email Address** 

Send verification code

New Password

Confirm New Password

First Name

Last Name

After your account is created then will have access to the **Arbiter Pay** registration wizard. Follow the steps to complete the registration process.

| DASHBO | DARD SCHEDUL                                                                                                    | E EVALUATIONS  | PAYMENTS | BLOCKS | ELIGIBILITY | LISTS | SETTINGS |        |        |      |
|--------|----------------------------------------------------------------------------------------------------|----------------|----------|--------|-------------|-------|----------|--------|--------|------|
| Eligib | ility Registrati                                                                                                    | ion            |          |        |             |       |          |        |        |      |
| Arbite | erPay Regist                                                                                                    | ration         |          |        |             |       | c        | Cancel | Back   | Next |
|        | •                                                                                                    | •              |          |        | •           |       | •        |        | •      |      |
|        | Welcome                                                                                                    | Personal Info. | Arbite   | r Pay  | Sports      |       | Payment  |        | Review |      |
| ,      | Welcome to ArbiterSports!<br>Thank you for choosing to register for ArbiterPay. This quick registration wizard will help you complete the registration<br>process and provide email confirmation once complete.<br>Ready? The entire process shouldn't take longer than 5 minutes!<br>Questions? Feel free to reach out: <b>support@arbitersports.com</b> |                |          |        |             |       |          |        |        |      |

Upon completing the registration wizard, you will receive a confirmation email like this one:

Registration Complete! You are now registered for ArbiterPay.

You can access and review your Pay account by clicking this link - ArbiterPay Account

Sincerely,

The Arbiter Team

Next, you will need to create a security/pin number.

Go to the link to this help article and follow the instructions: <u>Registering for an Arbiter Pay Account</u>

Once your Arbiter Pay account is setup you will need to "link" your Arbiter Pay account to an AIA account to receive payment. On your official's dashboard you will see an alert to this step. Select "Connect Arbiter Pay Account"

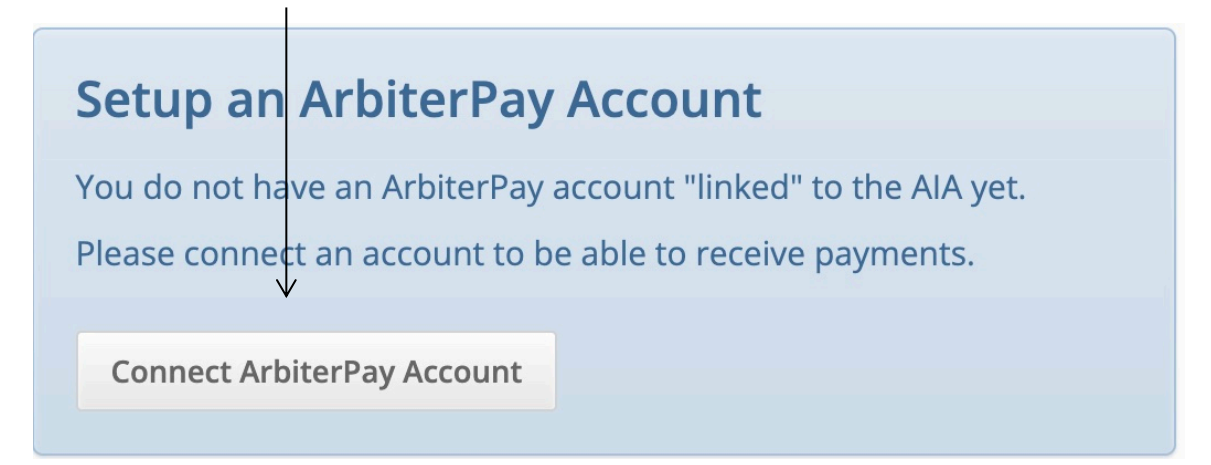

You will be taken to an Arbiter Pay Account set up. Enter your email address and then click on the <Get Account Numbers> button.

| Your Arbiter Pay Account                                                                                                    |                                                    |
|----------------------------------------------------------------------------------------------------|----------------------------------------------------|
| Arbiter Pay                                                                                                    |                                                    |
| Calendar         Assignments         Postgame Reports         Exams         Recruits         Arbiter Pay           Connected Account         Arbiter Pay Website         Arbiter Pay         Arbiter Pay | <ul> <li>Arbiter Pay Setup Instructions</li> </ul> |
| Arbiter Pay Account Setup<br>Enter your Arbiter Pay email address to connect your account                                                                                                    |                                                    |
| Email Address Get Account Numbers                                                                                                    |                                                    |

On the next page, select the account number you wish to be paid into, enter your security key and then click on the <Connect Account> button.

| Arbiter Pay                                                       |                                            |       |          |             |                               |
|-------------------------------------------------------------------|--------------------------------------------|-------|----------|-------------|-------------------------------|
| Calendar Assignme                                                 | ents Postgame Reports                      | Exams | Recruits | Arbiter Pay |                               |
| Connected Account                                                 | Arbiter Pay Website                        |       |          |             | Arbiter Pay Setup Instruction |
| lisornamo                                                         |                                            |       |          |             |                               |
| Username                                                          |                                            |       |          |             |                               |
| Username<br>Arbiter P <u>ay Account</u><br>Numbers                | <ul> <li>806988</li> <li>609303</li> </ul> |       |          |             |                               |
| Username<br>Arbiter <u>Pay Account</u><br>Numbers<br>Security Key | 0 806988<br>0 609303                       |       |          |             |                               |

A status confirmation will be displayed when the accounts are linked. That's it. You are connected!

| Your Arbiter Pay Account                                                 |                                                   |                                |  |  |  |  |  |
|--------------------------------------------------------------------------|---------------------------------------------------|--------------------------------|--|--|--|--|--|
| Arbiter Pay                                                              |                                                   |                                |  |  |  |  |  |
| Calendar Assignm                                                         | nents Postgame Reports Exams Recruits Arbiter Pay |                                |  |  |  |  |  |
| Connected Account                                                        | Arbiter Pay Website                               | Arbiter Pay Setup Instructions |  |  |  |  |  |
| Status<br>Last Verified<br>Username<br>Account Number<br>Account Balance | Connected<br>2:32pm, June 20, 2024<br>:           |                                |  |  |  |  |  |
|                                                                          | Disconnect Account                                |                                |  |  |  |  |  |